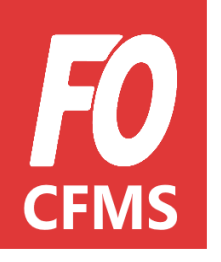

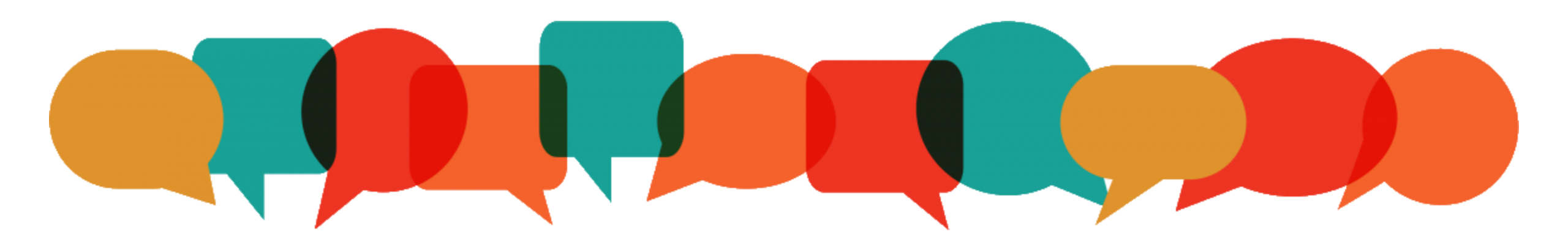

## Tuto Achérent L'inscription en ligne

#### **TUTO ADHÉRENT** L'inscription en ligne

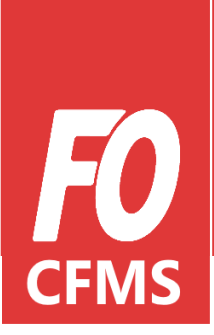

#### Introduction

Afin de rendre plus accessible le CFMS aux camarades, mais aussi pour une gestion administrative plus efficiente, les stagiaires s'inscriront eux-mêmes et en ligne aux sessions de formations organisées dans les Unions Départementales.

Ces inscriptions seront comme aujourd'hui validées par le syndicat et l'union départementale.

L'inscription en ligne

e-FO

Avant de pouvoir s'inscrire à une session de formation organisée dans mon Union Départementale, **je dois d'abord m'inscrire sur e-FO.fr** 

Si j'ai déjà un compte, il suffit de cliquer sur « se connecter » puis de renseigner mon adresse mail et mon mot de passe\*.

#### e-**F0**

#### Bienvenue sur e-FO, l'espace militant de la cgt FORCE OUVRIERE.

Pour accéder à cet espace il faut être adhérent de son syndicat, s'être inscrit et avoir reçu confirmation de la validation de l'inscription par son syndicat. Votre adresse électronique sera votre nom d'utilisateur (login). Si vous n'êtes pas adhérent, envoyez une demande d'adhésion depuis le site public <u>www.force-ouvriere.fr</u>.

S'INSCRIRE SE CONNECTER

\* : Si j'ai oublié mon mot de passe, je suis les instructions en appuyant sur « j'ai oublié mon mot de passe ».

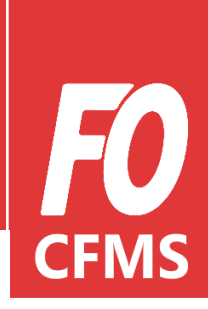

#### L'inscription en ligne

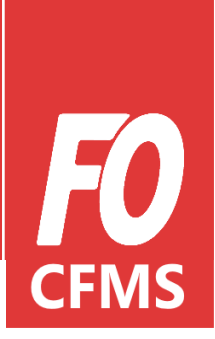

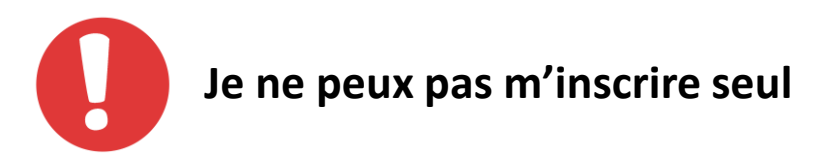

Si, pour une raison ou une autre, je ne peux pas me connecter à e-FO (pas d'ordinateur, pas de connexion internet, difficultés à me connecter..), je peux me rapprocher de mon **Syndicat** ou de mon **Union Départementale** pour qu'il m'aide à créer mon profil.

#### L'inscription en ligne

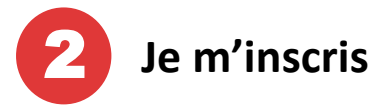

Lorsque je m'inscris sur e-FO, je dois renseigner toutes les informations nécessaires à mon inscription.

Les informations obligatoires sont **notifiées d'une étoile** (\*), ces champs sont donc à remplir impérativement.

<u>Exemple</u> : email, civilité, nom, prénom, date de naissance etc.

Il y a **3 parties** à remplir :

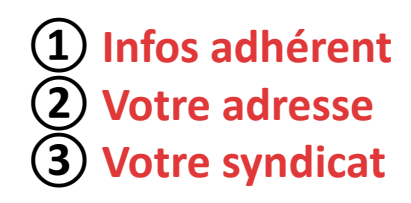

| •                                            |               | •              | CINIS    |
|----------------------------------------------|---------------|----------------|----------|
| Infos adhérent                               | Votre adresse | Votre syndicat |          |
| <sub>Email *</sub><br>marie-martin@gmail.com |               | @              |          |
| vilité *                                     |               |                |          |
| ) M. () Mme.                                 |               |                |          |
| MAKTIN                                       |               |                |          |
| Prenom *<br>Marie                            |               | 🤞              | 1 Infos  |
| Date de naissance *<br>23/02/1997            |               |                | adherent |
| SIRET ou identifiant administra              | tion          |                |          |
| Téléphone fixe                               |               |                |          |
| Téléphone mobile                             |               |                |          |

SUIVANT

#### L'inscription en ligne

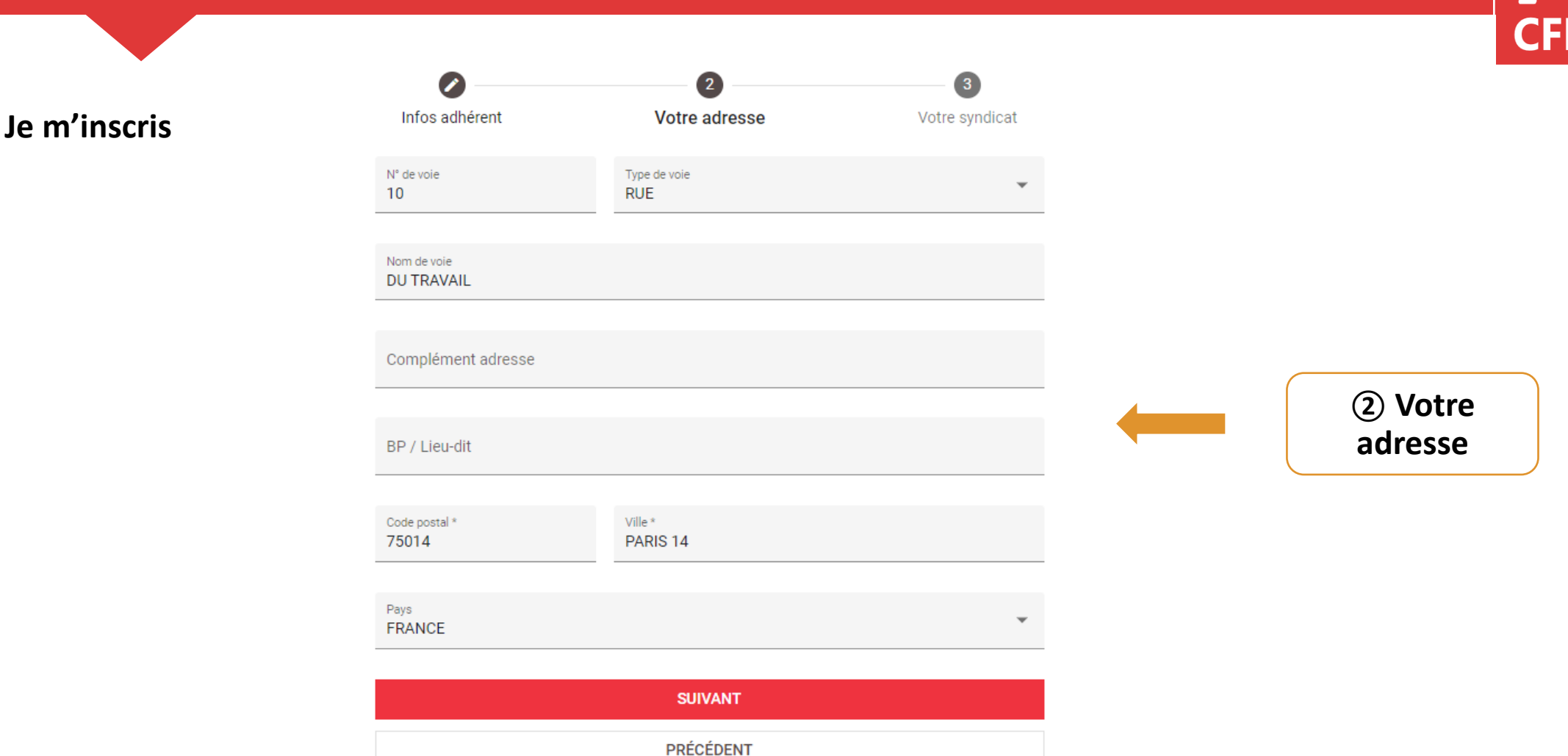

**FO** CFMS

#### L'inscription en ligne

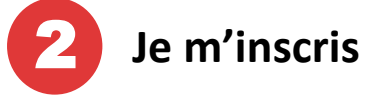

Lorsque la fenêtre POP-UP « *Rechercher un syndicat »* s'ouvre, je renseigne :

- o Le Nom du Secrétaire
- L'Union Départementale à laquelle je suis rattaché pour effectuer ma recherche.

Il est inutile de vouloir remplir toutes les cases, la recherche serait alors plus complexe pour le moteur de recherche et le résultat peu probant.

#### Inscription e-Force Ouvrière La Force Syndicale

#### **Rechercher un syndicat** Renseignez un ou plusieurs critères. Attention, un trop grand nombre de critères peut empêcher la recherche d'aboutir. Aidez-vous de votre carte syndicale pour trouver la fédération Infos ad vndicat Nom du syndicat Syndicat Code postal Année d'adh marie-ma Nom du secrétaire XXXXXX Choisisse Mot de pass ø Mail du secrétaire ..... Union Départementale 75 - UD FO DE PARIS Ø Fédération Souhaitez-🔘 Oui RECHERCHER PRÉCÉDENT \* champs obligatoires

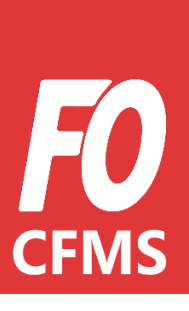

③ Votre syndicat

#### **TUTO ADHÉRENT** L'inscription en ligne

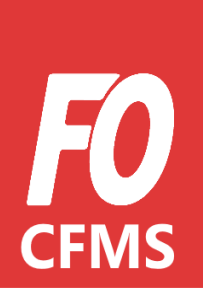

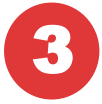

J'ai crée mon profil, je suis en attente de validation

Une fois mon compte crée. Je suis en *attente de validation auprès de mon Syndicat*. En effet, c'est à lui de valider mon profil pour confirmer que je suis bien un adhérent. C'est pourquoi il ne faut pas hésiter à l'avertir de mon inscription.

Une fois cette validation faite, je suis officiellement inscrit sur e-FO. J'ai donc accès à mon espace adhérent, ce qui me permet de suivre le calendrier de formations proposé dans mon Union Départementale.

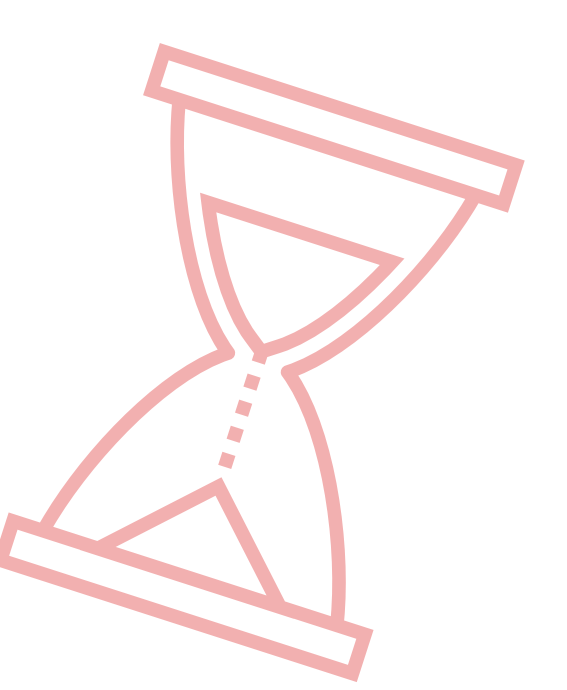

#### L'inscription en ligne

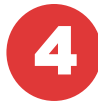

Mon syndicat a validé mon profil, je peux désormais renseigner mes données professionnelles

#### Mes données professionnelles

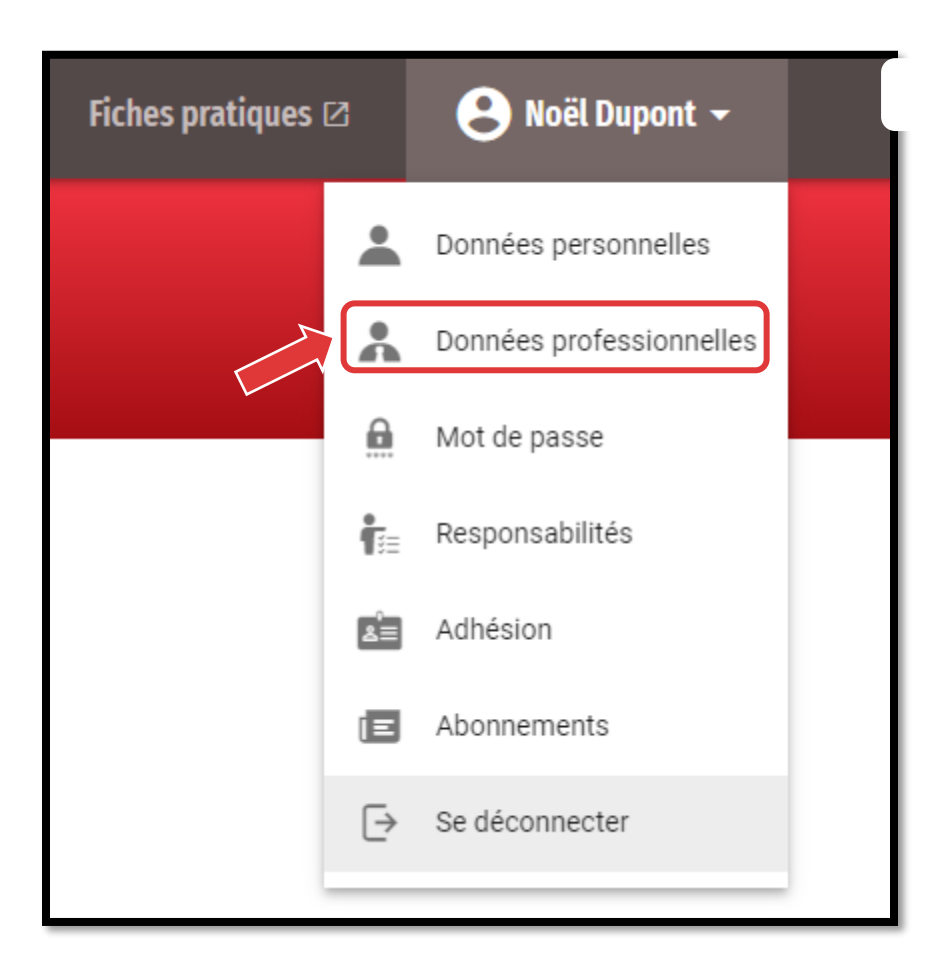

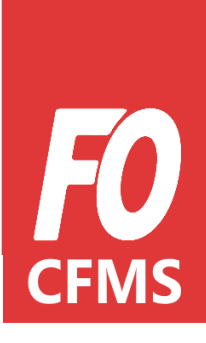

#### L'inscription en ligne

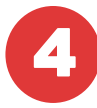

Mon syndicat a validé mon profil, je peux désormais renseigner mes données professionnelles

*En plus des données obligatoires, j'informe :* 

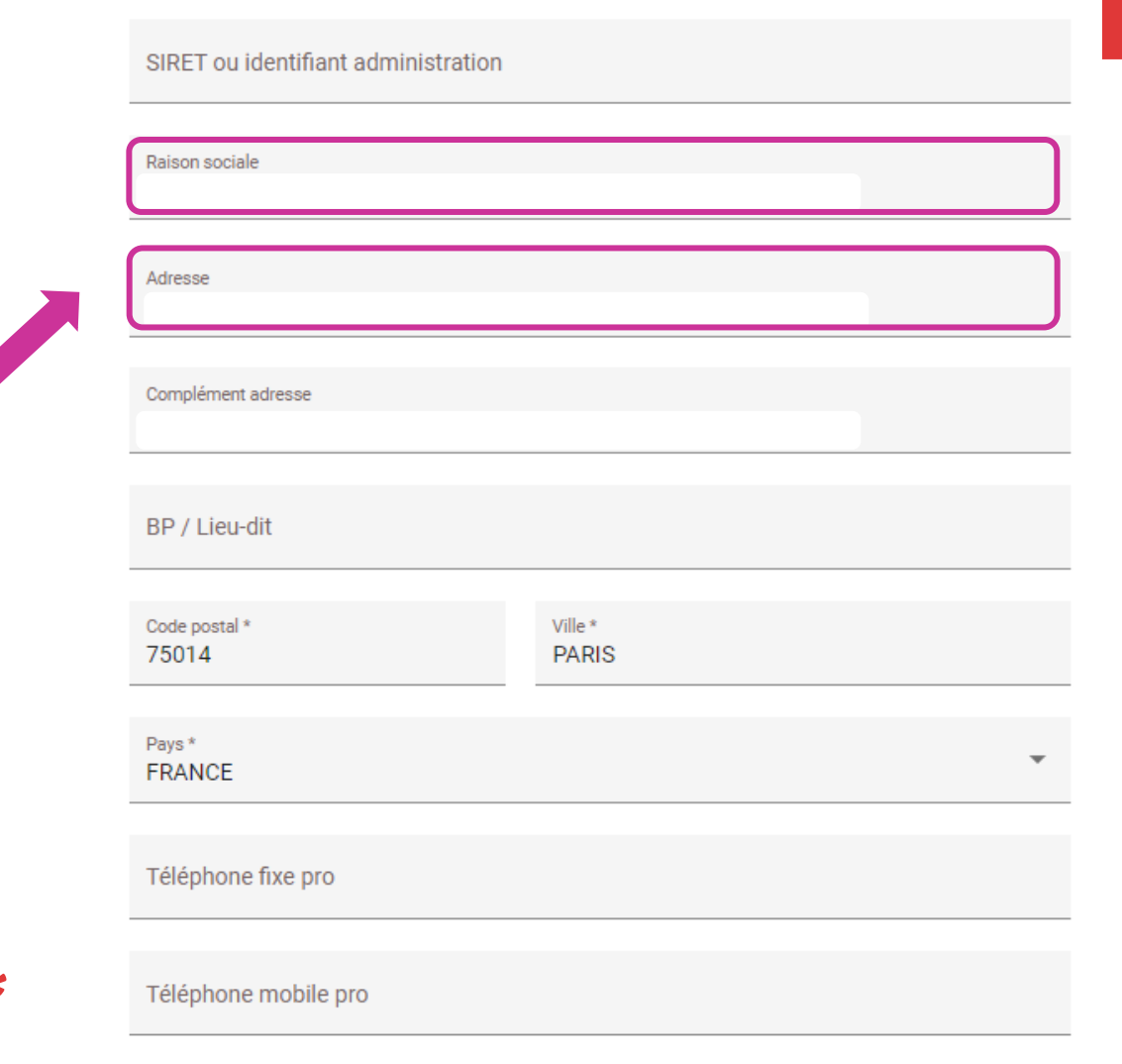

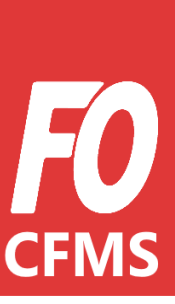

#### L'inscription en ligne

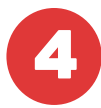

Mon syndicat a validé mon profil, je peux désormais renseigner mes données professionnelles

*En plus des données obligatoires, j'informe :* 

A partir du 6 septembre 2021, vous devrez renseigner vos fonctions

\*

Je remplis <u>tous</u> les champs obligatoires notifiés d'un

| Nombre d'emp                   | oyés                            |                             |                         |   |
|--------------------------------|---------------------------------|-----------------------------|-------------------------|---|
| Statut professionne<br>Employe |                                 |                             |                         |   |
| Secteur d'activité *<br>Privé  |                                 |                             |                         |   |
| Taux d'activité<br>Temps plein |                                 |                             |                         | , |
| Convention col                 | ective                          |                             |                         |   |
| Entrez les premières           | lettres ou le numéro de la conv | ention collective pour la r | etrouver dans la liste. |   |

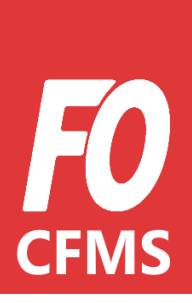

#### L'inscription en ligne

J'accède au planning de formation

En cliquant sur « CFMS » J'ai accès **au calendrier de formations de mon Union Départementale**. Il me suffit de sélectionner le stage auquel je souhaite participer.

S'il n'y a plus de place disponible je suis informé(e) et automatiquement inscrit en liste d'attente.

*Pour accéder au planning : CFMS/Calendrier des formations* 

| CFMS - Mes contacts FO                                                                                                    | e- <b>FO</b>                                                                                                    | Info militante 🛛 Fiches pratiques 🖉 😫     |
|----------------------------------------------------------------------------------------------------|----------------------------------------------------------------------------------------------------|-------------------------------------------|
| Calendrier des format                                                                                                    | ions                                                                                                    |                                           |
| Découverte de FO et movens d'action du                                                                                                    | Découvrir l'économie                                                                                                    | Négocier                                  |
| syndicat                                                                                                    | Du 3 mai 2021 au 5 mai 2021                                                                                                  | Du 13 septembre 2021 au 15 septembre 2021 |
| syndicat Du 22 février 2021 au 26 février 2021                                                                                                    | Du 3 mai 2021 au 5 mai 2021                                                                                                  | Du 13 septembre 2021 au 15 septembre 2021 |
| syndicat Du 22 février 2021 au 26 février 2021                                                                                                    | Du 3 mai 2021 au 5 mai 2021                                                                                                  | Du 13 septembre 2021 au 15 septembre 2021 |
| syndicat<br>Du 22 février 2021 au 26 février 2021<br>S<br>Découverte de FO et moyens d'action du<br>syndicat<br>Du 20 septembre 2021 au 24 septembre 2021 | <ul> <li>Du 3 mai 2021 au 5 mai 2021</li> <li>Connaître ses droits</li> <li>Du 18 octobre 2021 au 20 octobre 2021</li> </ul> | Du 13 septembre 2021 au 15 septembre 2021 |

#### L'inscription en ligne

#### Je choisis une formation

J'ai choisi le stage « Découvrir l'économie ». Une fenêtre pop-up s'affiche, je n'ai plus qu'à m'inscrire.

Dans la fenêtre pop-up on retrouve :

- Les dates du stage
- L'adresse du lieu de stage
- Le nombre de places restantes
- Les objectifs
- Le programme de la formation.

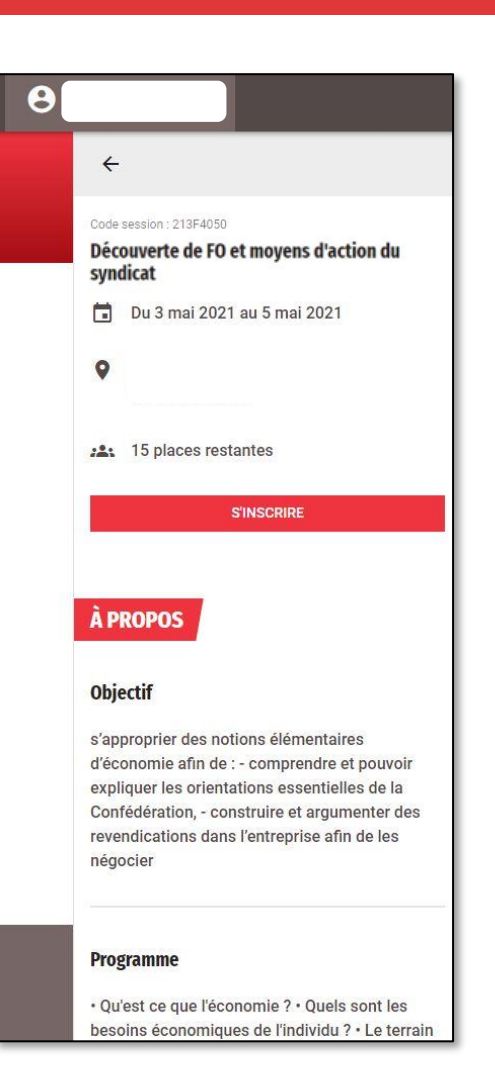

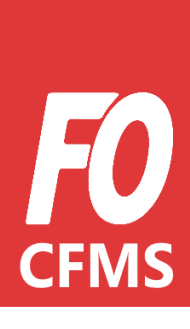

#### L'inscription en ligne

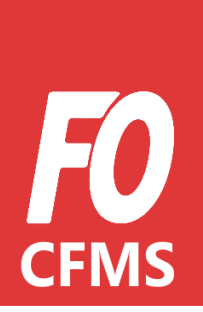

#### Je confirme mon inscription

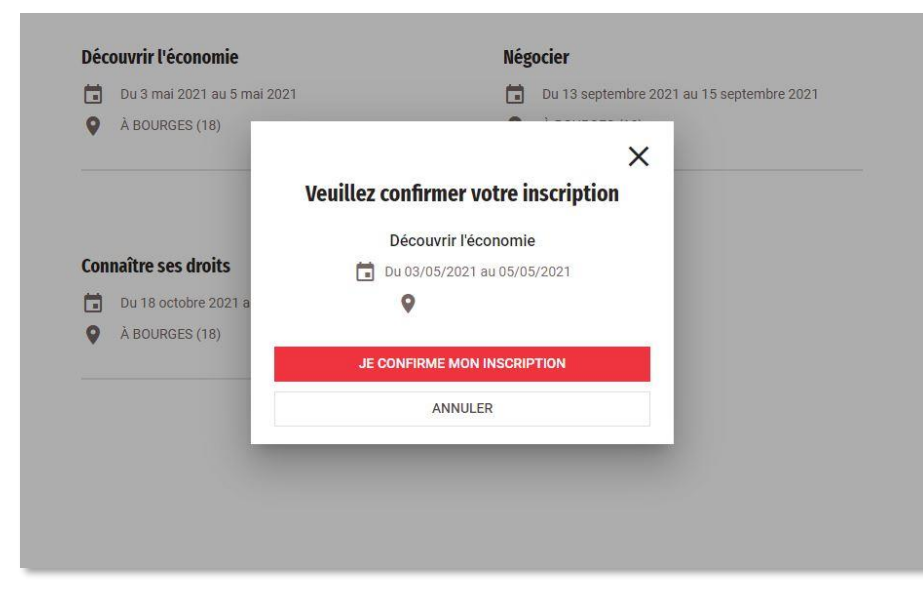

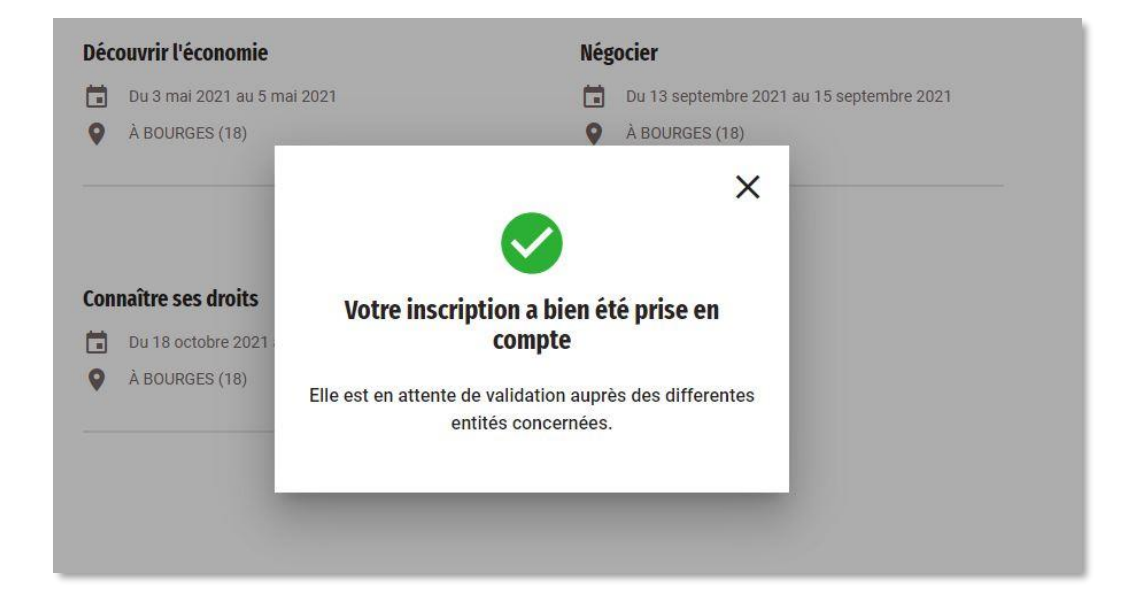

#### L'inscription en ligne

« Mes formations »

J'ai accès à toutes mes formations passées, ainsi que celle(s)future(s).

Pour accéder à toutes ses formations : CFMS/Mes formations

# Mes Formations Découvrir l'économie Du 18 décembre 2012 au 20 décembre 2012. Du 18 décembre 2012 au 20 décembre 2012. A PERPIGNAN (66)

Sur les formations « en attente de validation », un **sablier est** affiché

#### L'inscription en ligne

Le statut de la formation

Je peux voir le **statut de mon inscription** en cliquant sur le stage. Une fenêtre pop-up s'ouvre.

Je peux également **annuler ma candidature**.

#### 4 Code session : 213F4050 Découverte de FO et moyens d'action du syndicat Du 3 mai 2021 au 5 mai 2021 22 RUE JEAN CHAUMEAU **18000 BOURGES** Statut 8 En attente de validation par votre syndicat 8 En attente de validation par l'organisateur 8 En attente de validation par le CFMS ANNULER MON INSCRIPTION

Mon inscription est en attente de validation des structures ainsi que du CFMS.

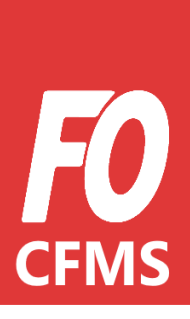

#### L'inscription en ligne

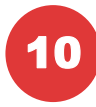

#### Je consulte le statut de mon inscription

Ici, je remarque que mon inscription a été validée par les structures, **mais pas encore par le CFMS.** 

Je peux encore annuler mon inscription si je le souhaite.

#### 4 Code session : 213F4050 Découverte de FO et moyens d'action du syndicat Du 3 mai 2021 au 5 mai 2021 22 RUE JEAN CHAUMEAU 0 18000 BOURGES Statut Validé par votre syndicat 1 Validé par l'organisateur 1 8 En attente de validation par le CFMS ANNULER MON INSCRIPTION

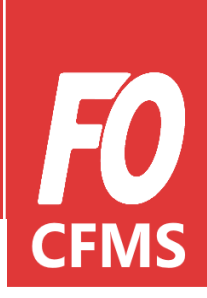

#### L'inscription en ligne

**11** Je suis convoqué

Mon inscription est désormais validée par tous.

Le statut passe de « en attente de validation » à « convoqué ».

| session : 213F4050<br>Iverte de FO et moyens d'action du<br>cat |                                                                                                    |
|-----------------------------------------------------------------|----------------------------------------------------------------------------------------------------|
| Du 3 mai 2021 au 5 mai 2021                                     |                                                                                                    |
| 22 RUE JEAN CHAUMEAU<br>18000 BOURGES                           |                                                                                                    |
| ut<br>Convoqué                                                  |                                                                                                    |
| CUMENTS À TÉLÉCHARGER                                           |                                                                                                    |
| A CONVOCATION                                                   | ¥                                                                                                    |
|                                                                 | ession : 213F4050<br>werte de FO et moyens d'action du<br>cat<br>Du 3 mai 2021 au 5 mai 2021<br>22 RUE JEAN CHAUMEAU<br>18000 BOURGES<br>ut<br>Convoqué |

J'ai maintenant accès à ma convocation, ma demande d'autorisation d'absence ainsi qu'à la base de remboursement que je peut générer directement via mon espace E-FO.

#### L'inscription en ligne

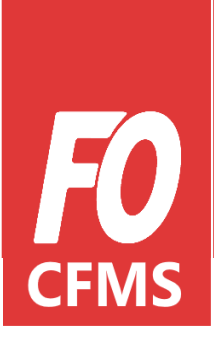

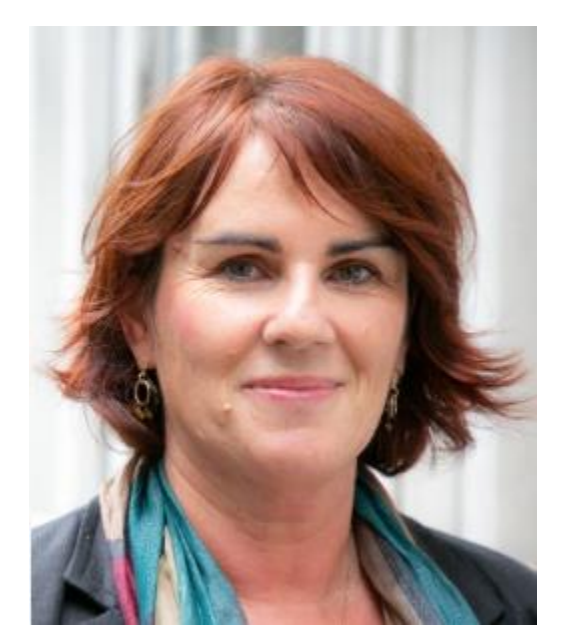

#### Camarade,

Tu sais désormais comment t'inscrire et comment fonctionne l'inscription aux formations du CFMS. En cas de difficultés n'hésite pas à te rapprocher de ton UD.

J'espère pouvoir te compter parmi les prochains stagiaires du Centre de Formation des Militants Syndicalistes.

A bientôt. Amitiés syndicalistes.

**Rachèle Barrion** *Secrétaire confédérale en charge du CFMS*